Raszterek kezelése Térinformatika R-ben

2023.11.20.

# Section 1

## Raszterekről általában

#### Mi a raszter?

- cellák táblázatszerű elrendezésben
- egy cellához tartozhat egy vagy több érték (rétegek)

### Csomagok

- raster: raszterek kezelése, megjelenítése, beolvasása, mentése
- rgdal: raszterek beolvasása, mentése
- terra: raszterek kezelése
- stars: időbeli dimenziót is tartalmazó raszterek kezelése

### Memóriakezelés

- a raszterek általában nagyok, feldolgozásuk sok időbe telhet (akár napok!)
- fájlmérettől függ, hogy a memóriába olvassa-e
- képes részletekben (chunk) feldolgozni
- menet közben módosulhat (beolvas memóriába vagy kiment ideiglenes fájlba)
- ha rasztert a save()-vel mentünk  $\rightarrow$  mindenképp a memóriában legyen!
- összességében tehát nem fogyasztja el a RAM-ot!

## Adattípusok

- 3 típus létezik
- a csomag legtöbb függvénye mindhárom típust tudja kezelni (de nem feltétlenül azonos módon)
- "egyrétegű" = max. 1 rétegű
- "többrétegű" = akárhány (0, 1, sok) rétegű
- RasterLayer: egyrétegű raszter
- RasterBrick: többrétegű raszter, gyors kezelés, memóriában vagy egy fájlban
- RasterStack: többrétegű raszter, lassabb kezelés, rétegenként akár eltérő helyeken (külön fájlokban)

# Section 2

## Beolvasás, mentés, létrehozás

A raszter hasonlít a numeric típusú mátrixra, csak térbeliséggel bír. Ezért könnyen létrehozhatjuk egy mátrixból. Ehhez előbb készítsünk véletlen egész számokat tartalmazó mátrixot véletlen mintavétellel!

set.seed(seed)

rögzíti a véletlenszám-generátort

sample(x, size, replace = FALSE)

- véletlen mintát vesz
- x: a potenciális elemek vektora
- size: ennyi elemet választ x-ből
- replace: visszatevés nélküli legyen-e a mintavétel

#### matrix(data = NA, nrow = 1, ncol = 1)

- létrehoz egy mátrixot
- data: a mátrixba kerülő elemek (pl. számok) vektora, oszlopfolytonosan
- nrow: sorok szama
- ncol: oszlopok száma

#### raster(x)

- egyrétegű raszter készít egy mátrixból (vagy egyéb dologból; később...)
- x: a mátrix, amit raszterré szeretnénk alakítani

```
library(raster)
```

```
set.seed(12345)
szamok <- sample(x = 1:10, size = 6 * 8, replace = TRUE)
szammatrix <- matrix(data = szamok, ncol = 6, nrow = 8)</pre>
```

print(szammatrix)

|      | [,1] | [,2] | [,3] | [,4] | [,5] | [,6] |
|------|------|------|------|------|------|------|
| [1,] | 3    | 7    | 8    | 4    | 3    | 3    |
| [2,] | 10   | 10   | 10   | 9    | 1    | 1    |
| [3,] | 8    | 1    | 3    | 9    | 1    | 10   |
| [4,] | 10   | 8    | 9    | 4    | 5    | 8    |
| [5,] | 8    | 7    | 4    | 8    | 10   | 9    |
| [6,] | 2    | 6    | 10   | 6    | 10   | 8    |
| [7,] | 6    | 1    | 7    | 9    | 3    | 4    |
| [8.] | 6    | 4    | 2    | 5    | 3    | 2    |

```
szamraszter <- raster(x = szammatrix)
class(szamraszter)</pre>
```

```
[1] "RasterLayer"
attr(,"package")
[1] "raster"
```

Tehát ez egy egyrétegű raszter (RasterLayer), és a típust a raster csomag definiálja.

print(szamraszter)

| class      | : | RasterLayer                         |
|------------|---|-------------------------------------|
| dimensions | : | 8, 6, 48 (nrow, ncol, ncell)        |
| resolution | : | 0.1666667, 0.125 (x, y)             |
| extent     | : | 0, 1, 0, 1 (xmin, xmax, ymin, ymax) |
| crs        | : | NA                                  |
| source     | : | memory                              |
| names      | : | layer                               |
| values     | : | 1, 10 (min, max)                    |

A print() a raszter legfontosabb jellemzőit írja ki.

- típus
- sorok/oszlopok/cellák(/rétegek) száma
- cellák felbontása (élhossza)
- kiterjedés, vetület, hely
- rétegnevek és a rétegek min./max.-értékei

## Raszter gyors megjelenítése

A plot() függvénnyel a rasztert ábrázolhatjuk. plot(szamraszter)

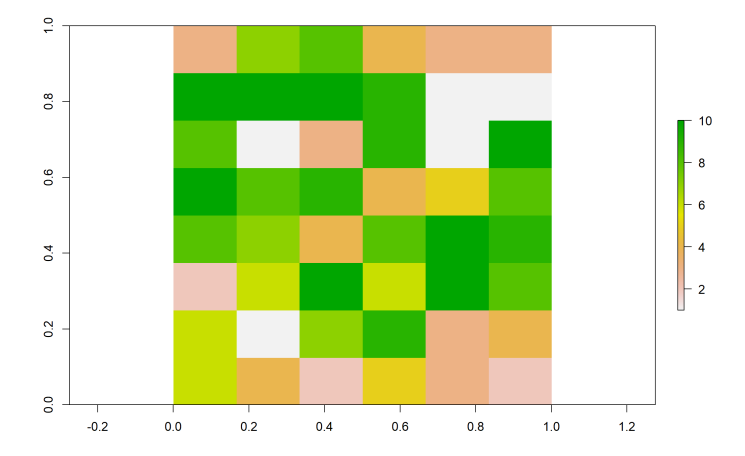

Raszterek kezelése

A raster() függvény nem csak mátrixot, hanem fájlnevet (egyelemű karaktervektort) is fogad.

```
csapadek <- raster(x = "csapadek.tif")</pre>
```

print(csapadek)

| class      | : | RasterLayer                                 |
|------------|---|---------------------------------------------|
| dimensions | : | 2160, 4320, 9331200 (nrow, ncol, ncell)     |
| resolution | : | 0.08333333, 0.08333333 (x, y)               |
| extent     | : | -180, 180, -90, 90 (xmin, xmax, ymin, ymax) |
| crs        | : | +proj=longlat +datum=WGS84 +no_defs         |
| source     | : | csapadek.tif                                |
| names      | : | csapadek                                    |
| values     | : | 0, 11191 (min, max)                         |

## Egyrétegű raszter beolvasása fájlból

#### plot(csapadek)

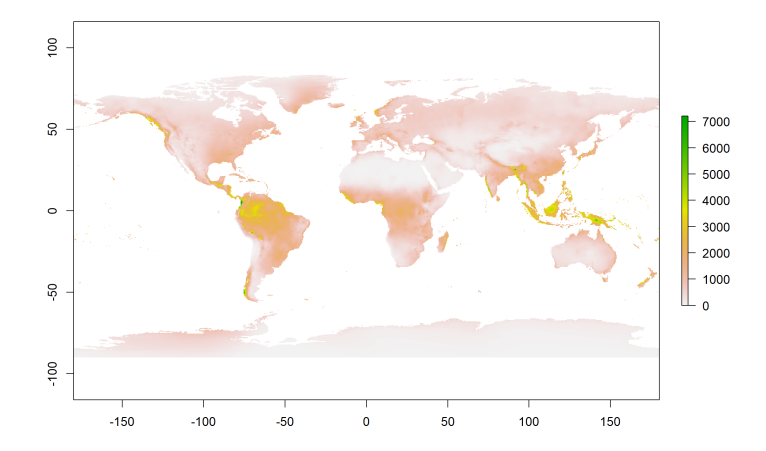

# 1. feladat (órai)

- Hozz létre "szammatrix2" néven egy 10×10-es mátrixot, amibe kerüljenek 1-től 100-ig az egész számok.
- Alakítsd e mátrixot RasterLayerré "szamraszter2" néven, és jelenítsd meg.
- Olvasd be a felszinboritas.tif fájlt a "felszinboritas" nevű raszterbe.
- Futtasd le a következő sort, (amivel törlöd a raszter beépített jelmagyarázatát (később...), segítve a megjelenítést):

colortable(felszinboritas) <- logical()</pre>

Jelenítsd meg.

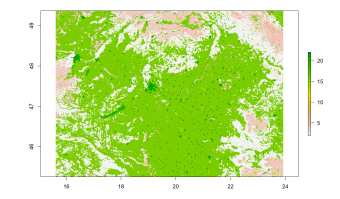

```
szammatrix2 <- matrix(data = 1:100, ncol = 10, nrow = 10)
szamraszter2 <- raster(x = szammatrix2)
plot(szamraszter2)</pre>
```

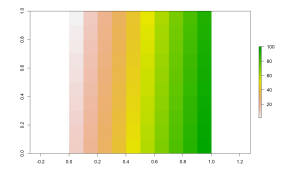

## 1. feladat (órai) – megoldás

felszinboritas <- raster(x = "felszinboritas.tif")
colortable(felszinboritas) <- logical()</pre>

#### plot(felszinboritas)

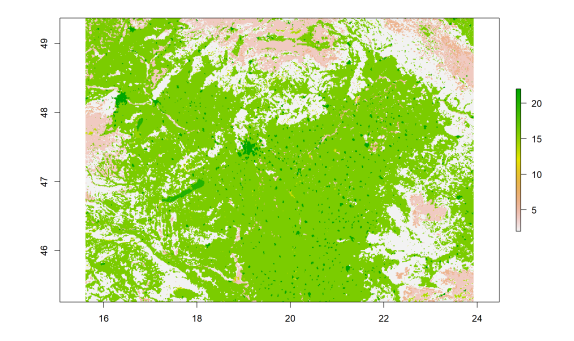

Beolvasó függvények:

- RasterLayer: raster()
- RasterBrick: brick()
- RasterStack: stack()

```
ortofoto <- brick(x = "ortofoto.tif")
class(ortofoto)</pre>
```

```
[1] "RasterBrick"
attr(,"package")
[1] "raster"
```

#### print(ortofoto)

Megjelenik az nlayers jellemző: rétegek száma. Az első néhány réteg nevét, minimumát és maximumát felsorolja.

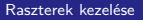

```
class : RasterBrick
dimensions : 1314, 2591, 3404574, 3 (nrow, ncol, ncell,
nlayers)
resolution : 3.587778, 3.587778 (x, y)
extent : 746278.1, 755574, 227871.8, 232586.2 (xmin, xmax,
 ymin, ymax)
crs : +proj=somerc +lat_0=47.1443937222222
 +lon 0=19.048571777778 +k 0=0.99993 +x 0=650000
+y_0=200000 +ellps=GRS67 +units=m +no_defs
          : ortofoto.tif
source
          : ortofoto_1, ortofoto_2, ortofoto_3
names
                             0.
min values :
                  0,
                                           0
max values : 255,
                             255,
                                         255
```

## Többrétegű raszter beolvasása fájlból

A plot() most több réteget külön jelenít meg. Maximum 16-ot (módosítható).

plot(ortofoto)

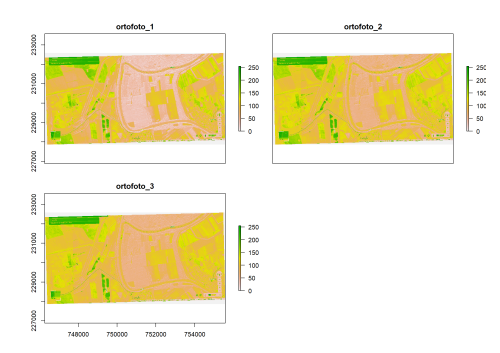

Persze inkább színes képként szeretnénk ábrázolni, nem színcsatornánként külön (később...).

```
ortofoto <- stack(x = "ortofoto.tif")
class(ortofoto)</pre>
```

```
[1] "RasterStack"
attr(,"package")
[1] "raster"
```

A print() most nem írja ki az adat helyét, mert az rétegenként eltérő lehet.

print(ortofoto)

```
class : RasterStack
dimensions : 1314, 2591, 3404574, 3 (nrow, ncol, ncell,
nlayers)
resolution : 3.587778, 3.587778 (x, y)
extent : 746278.1, 755574, 227871.8, 232586.2 (xmin, xmax,
 ymin, ymax)
crs : +proj=somerc +lat_0=47.1443937222222
 +lon 0=19.0485717777778 +k 0=0.99993 +x 0=650000
 +y 0=200000 +ellps=GRS67 +units=m +no defs
           : ortofoto 1, ortofoto 2, ortofoto 3
names
min values :
                     0.
                                 0.
                                            0
max values :
                 255,
                              255,
                                          255
```

RasterStacket létrehozhatunk

- külön fájlokból vagy
- már beolvasott/létrehozott raszterekből (tipikusan RasterLayerekből, de akár többrétegűekből is).

dem\_es\_homerseklet <- stack("domborzatmodell.tif",
 "felszinhomerseklet.tif")</pre>

- dem: Digital Elevation Model, domborzatmodell (magasság méterben)
- homerseklet: távérzékelt felszíni hőmérséklet °C-ban

print(dem\_es\_homerseklet)

```
class : RasterStack
dimensions : 541, 898, 485818, 2 (nrow, ncol, ncell,
nlayers)
resolution : 85.7, 126 (x, y)
extent : 607957.6, 684916.2, 205511.8, 273677.8 (xmin,
xmax, ymin, ymax)
crs : +proj=somerc +lat 0=47.1443937222222
+lon 0=19.0485717777778 +k 0=0.99993 +x 0=650000
+y 0=200000 +ellps=GRS67 +units=m +no defs
names
          : domborzatmodell, felszinhomerseklet
min values : 86.00000, -10.98939
max values : 752.00000, 54.44464
```

#### plot(dem\_es\_homerseklet)

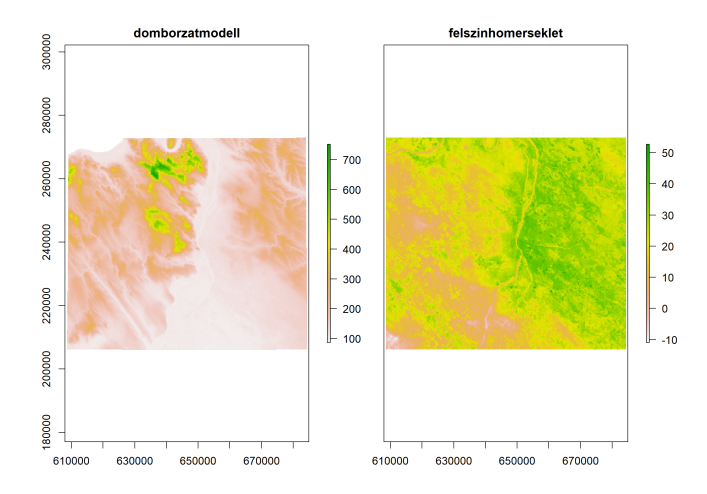

Ugyanaz másképpen:

- beolvasunk két RasterLayert
- majd azokat fűzzük össze RasterStackké

```
dem <- raster(x = "domborzatmodell.tif")
homerseklet <- raster(x = "felszinhomerseklet.tif")</pre>
```

dem\_es\_homerseklet <- stack(dem, homerseklet)</pre>

Ugyanezt nem csak RasterLayerekkel, hanem RasterStackekkel és RasterBrickekkel is eljátszhatjuk (lásd: 2. feladat) print(dem\_es\_homerseklet)

```
class : RasterStack
dimensions : 541, 898, 485818, 2 (nrow, ncol, ncell,
nlayers)
resolution : 85.7, 126 (x, y)
extent : 607957.6, 684916.2, 205511.8, 273677.8 (xmin,
xmax, ymin, ymax)
crs : +proj=somerc +lat 0=47.1443937222222
+lon 0=19.0485717777778 +k 0=0.99993 +x 0=650000
+y 0=200000 +ellps=GRS67 +units=m +no defs
names
          : domborzatmodell, felszinhomerseklet
min values : 86.00000, -10.98939
max values : 752.00000, 54.44464
```

- Olvasd be a felszinhomerseklet.tif-et "homerseklet" néven RasterStackként, valamint a domborzatmodell.tif fájlt "dem" néven RasterBrickként.
- Hozz belőlük létre "homerseklet\_es\_dem" néven egy RasterStacket.
- A legfontosabb jellemzőit írasd ki a képernyőre.

```
homerseklet <- stack(x = "felszinhomerseklet.tif")
dem <- brick(x = "domborzatmodell.tif")</pre>
```

homerseklet\_es\_dem <- stack(homerseklet, dem)</pre>

```
print(homerseklet_es_dem)
```

```
class : RasterStack
dimensions : 541, 898, 485818, 2 (nrow, ncol, ncell,
nlavers)
resolution : 85.7, 126 (x, y)
extent : 607957.6, 684916.2, 205511.8, 273677.8 (xmin,
 xmax, ymin, ymax)
crs : +proj=somerc +lat 0=47.1443937222222
 +lon 0=19.0485717777778 +k 0=0.99993 +x 0=650000
 +y 0=200000 +ellps=GRS67 +units=m +no defs
          : felszinhomerseklet, domborzatmodell
names
min values :
                   -10.98939, 86.00000
max values :
                    54.44464. 752.00000
```

#### rasterFromXYZ(xyz)

- xyz: a koordinátát tartalmazó táblázat
- lehet data.frame vagy matrix
- első 2 oszlop a 2 koordináta
- 3 oszlopban a cellaértékek
- többrétegű raszter esetén 4., 5. stb. oszlopok is
- visszatérési értéke az oszlopszámtól függően RasterLayer vagy RasterBrick

```
homerseklet_tablazatban <- read.table(file =
   "felszinhomerseklet.csv", sep = "", dec = ".", header =
   TRUE)</pre>
```

head(homerseklet\_tablazatban)

|   | eov_y    | eov_x    | homerseklet |
|---|----------|----------|-------------|
| 1 | 608000.4 | 273614.8 | NA          |
| 2 | 608086.1 | 273614.8 | NA          |
| 3 | 608171.8 | 273614.8 | NA          |
| 4 | 608257.5 | 273614.8 | NA          |
| 5 | 608343.2 | 273614.8 | NA          |
| 6 | 608428.9 | 273614.8 | NA          |

## Raszter létrehozása koordinátát tartalmazó táblázatból

homerseklet <- rasterFromXYZ(xyz = homerseklet\_tablazatban)
plot(homerseklet)</pre>

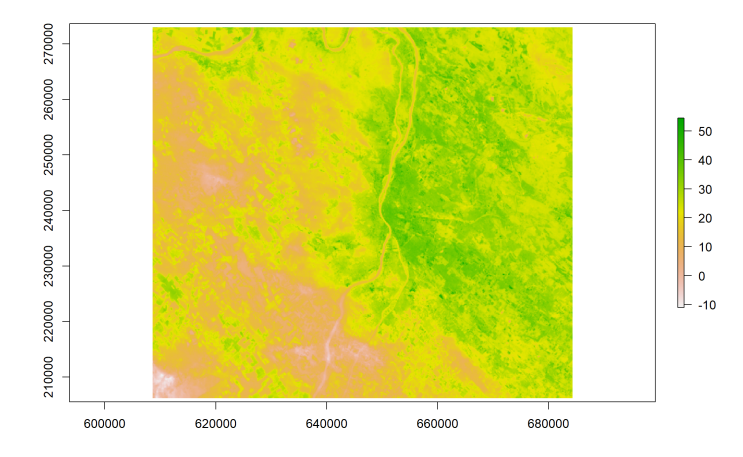

# 3. feladat (órai)

- Olvasd be "dem\_tablazatban" néven a domborzatmodell.csv tagolt, fejlécet tartalmazó fájlt.
- Írd ki a képernyőre a beolvasott táblázat oszlopneveit.
- Hozz létre a táblázatból dem néven rasztert, majd jelenítsd meg.

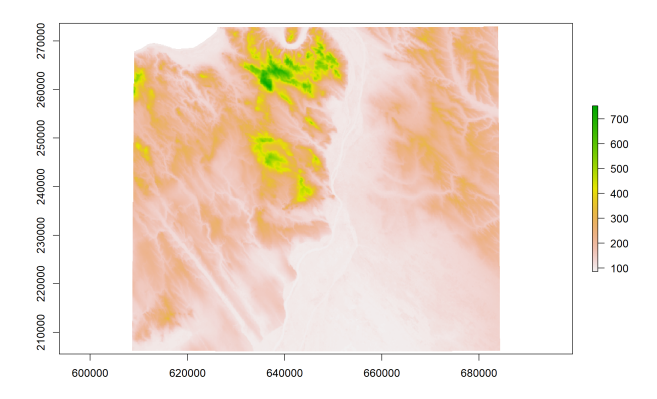
### 3. feladat (órai) – megoldás

dem\_tablazatban <- read.table(file =
 "domborzatmodell.csv", sep = "", dec = ".", header =
 TRUE)</pre>

```
colnames(dem_tablazatban)
```

[1] "eov\_y" "eov\_x" "magassag"

dem <- rasterFromXYZ(xyz = dem\_tablazatban)</pre>

plot(dem)

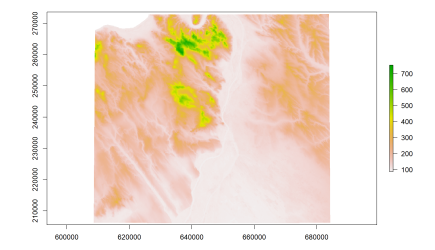

#### Raszter menthető

- hagyományos raszterformátumokban (pl. geoTiff, NetCDF, ArcGIS ascii, KML) vagy a raster csomag saját formátumában a writeRaster()-rel
- RData fájlként a save()-vel

#### writeFormats()

- lekéri a raster csomag által kezelt formátumokat
- egy kétoszlopos táblázatot ad eredményül
- az első oszlopban szerepel a formátum rövid neve, amit a mentéskor használhatunk

#### writeRaster(x, filename, format, overwrite = FALSE)

- x: a mentendő Raster\* objektum
- filename: a mentés helye
- format: a kezelt formátumok egyikének megnevezése (opcionális)
- ha hiányzik  $\rightarrow$  a fájlnévből próbálja kitalálni, ha nem sikerül, saját formátumban ment
- overwrite: felülírja-e a meglévő fájlt (ha FALSE és létezik a fájl, hibát dob)
- nincs visszatérési értéke

#### writeFormats()

|      | name        | long_name             |
|------|-------------|-----------------------|
| [1,] | "raster"    | "R-raster"            |
| [2,] | "SAGA"      | "SAGA GIS"            |
| [3,] | "IDRISI"    | "IDRISI"              |
| [4,] | "IDRISIold" | "IDRISI (img/doc)"    |
| [5,] | "BIL"       | "Band by Line"        |
| [6,] | "BSQ"       | "Band Sequential"     |
| [7,] | "BIP"       | "Band by Pixel"       |
| [8,] | "ascii"     | "Arc ASCII"           |
| [9,] | "CDF"       | "NetCDF"              |
| 10,] | "AAIGrid"   | "Arc/Info ASCII Grid" |

Kiterjesztés alapján kitalálja, hogy geoTiff-ként kell mentenie:

A filename paraméter teljes elérési utat vár (relatív elérési út esetén "Dataset copy failed" hibát kaphatunk). A "NOT UPDATED FOR PROJ >= 6" figyelmeztetést - ha kapunk figyelmen kívül hagyhatjuk. Ha a kiterjesztés alapján nincs tippje a formátumra, a saját formátumában ment (gri/grd):

```
Warning in .getFormat(filename): extension .bla is unknown. Using default format.
```

class : RasterLayer dimensions : 8, 6, 48 (nrow, ncol, ncell) resolution : 0.1666667, 0.125 (x, y) extent : 0, 1, 0, 1 (xmin, xmax, ymin, ymax) crs : NA source : szamraszter.grd names : layer values : 1, 10 (min, max) Ilyenkor inkább adjuk meg a format paramétert!

Error: [writeStart] file exists. You can use
 'overwrite=TRUE' to overwrite it

## Memóriába olvasás kényszerítése

Memóriában való tárolás lekérdezése

inMemory(x)

- logikai értéket ad vissza
- TRUE, ha a memóriában tárolja
- FALSE, ha külső fájlban tárolja
- R-ben létrehozott raszter is kerülhet ideiglenes fájlba
- külső fájlból beolvasott raszter is kerülhet memóriába

#### Memóriába olvasás kényszerítése

#### readAll(object)

- visszatérési értéke egy, az object-tel megegyező tartalmú raszter
- ami a memóriában van
- nem örökre!
- ha eleve a memóriában volt, akkor nem változik semmi
- save() előtt fontos lehet meghívni

inMemory(szamraszter)

[1] TRUE

inMemory(csapadek)

[1] FALSE

csapadek <- readAll(csapadek)
inMemory(csapadek)</pre>

[1] TRUE

A save()/load() is jól használható.

Fontos: ha nincs a memóriában a raszter, akkor save() lényegileg csak egy hivatkozást ment.

Ha a fájl időközben megszűnik (töröltük/áthelyeztük/eleve ideiglenes volt), akkor a load() csak egy adattartalom nélküli torzót fog beolvasni.

 $\rightarrow$  Használjuk a readAll()-t a mentés előtt!

```
szamraszter <- readAll(szamraszter)
save(szamraszter, file = "kimenet/szamraszter.RData")
load("domborzatmodell.RData")</pre>
```

# 4. feladat (házi)

- Mentsd el a "csapadek" nevű RasterLayert a "csapadek.kmz" fájlba, ha létezik, írd felül.
- Mentsd el a "szamraszter2" RasterLayert a "szamraszter2.RData" fájlba (kényszerítsd előtte a memóriába olvasást, és ellenőrizd, hogy oda került-e).

Betöltve GoogleEarth-be így néz ki:

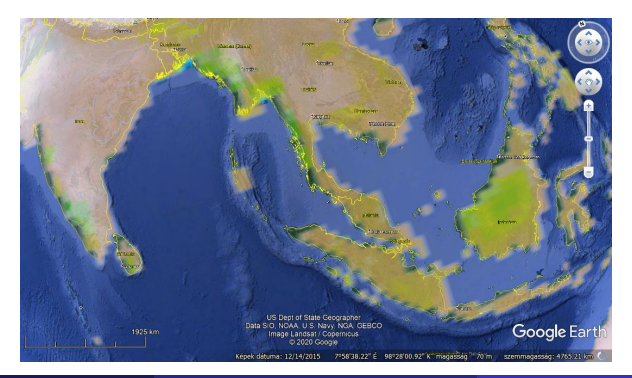

## Section 3

## Megjelenítés

plot(x, maxpixels = 500000, col =
rev(terrain.colors(255)), colNA = "transparent", alpha
= 1, interpolate = FALSE, legend = TRUE, axes = TRUE)

- x: megjelenítendő Raster\*
- maxpixels: az ábrázoláshoz maximum hány cellát mintavételezzen a raszterből? (Nagy raszterek esetén jól jön...)
- col: színskála
- colNA: az ismeretlen értékű cellák színe
- alpha: átlátszatlanság (0–1, ahol 0 a teljesen átlátszó)
- interpolate: elkenje-e a cellák határát (interpoláljon-e)
- legend: megjelenítse-e a jelmagyarázatot
- axes: megjelenítse-e a tengelytüskéket koordinátákkal

Természetesen a többi, jól ismert paraméter (main, xlab, ylab, xlim, ylim stb.) is használható.

plot(x = csapadek)

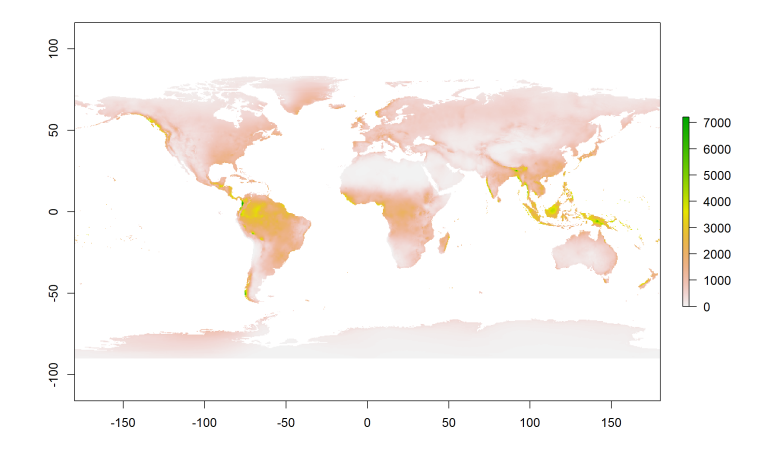

Csak ezer cellát veszünk:

plot(x = csapadek, maxpixels = 1000)

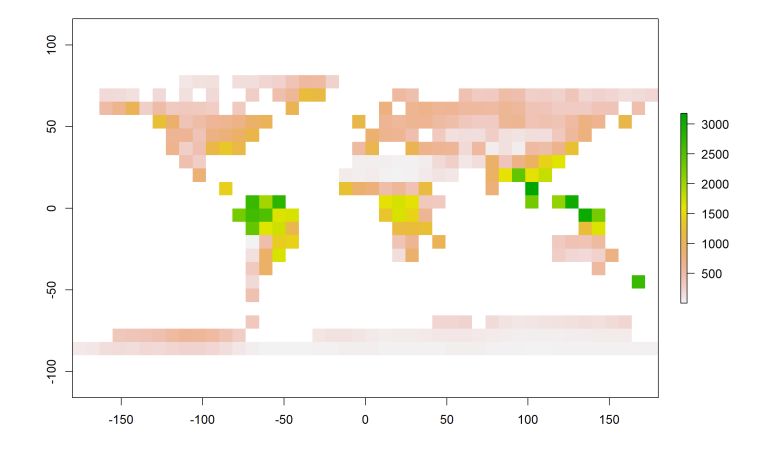

#### Ismeretlen értékek feketével:

plot(x = csapadek, colNA = "black")

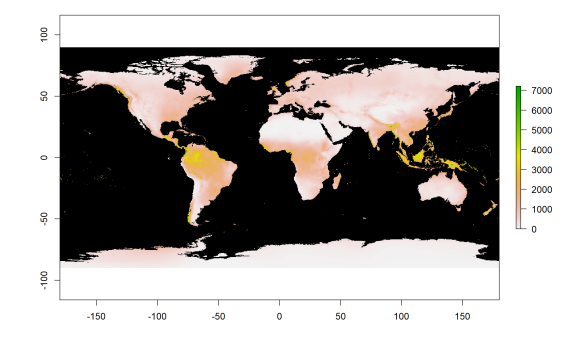

Az alapértelmezett átlátszó szín csak akkor praktikus, ha van a raszter alatt más réteg, vagy ha a színskála nem tartalmaz fehér színt.

A topo.colors 100 elemű színskálája:

plot(x = csapadek, colNA = "gray", col = topo.colors(100))

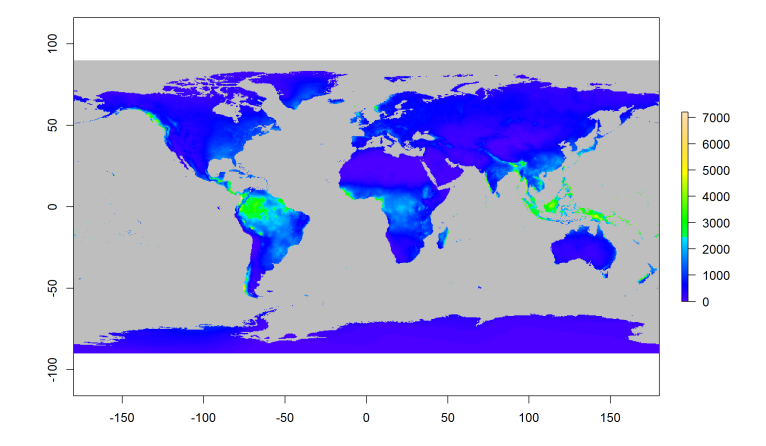

Ugyanez a színskála 3 színnel:

plot(x = csapadek, colNA = "gray", col = topo.colors(3))

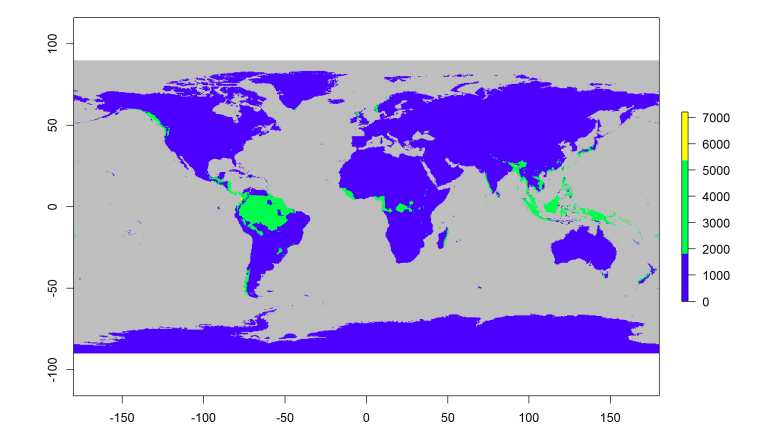

Nézzünk meg egy kisebb rasztert, ahol a cellák jól elkülönülnek! plot(x = szamraszter)

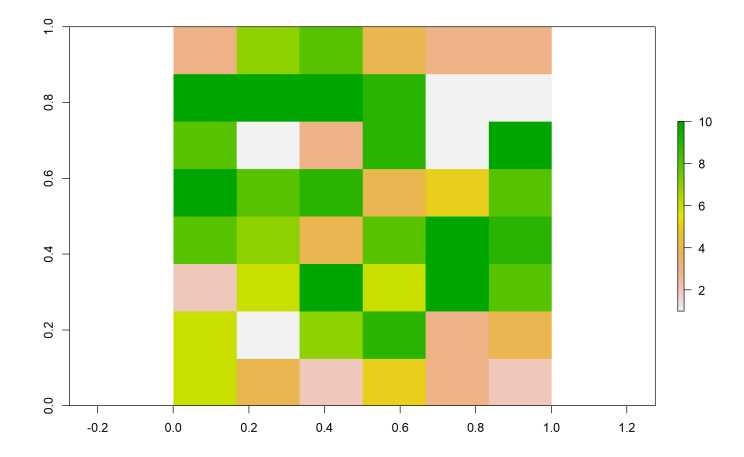

Raszterek kezelése

Elkenés/interpolálás:

plot(x = szamraszter, interpolate = TRUE)

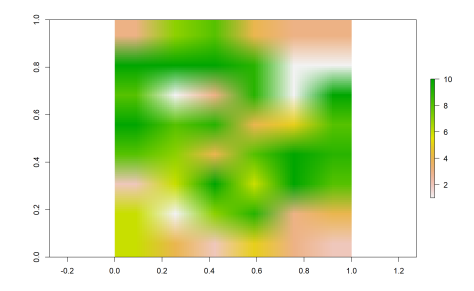

Ez csak a megjelenítést befolyásolja, az eredeti raszter változatlan. A valódi interpoláció kicsit másképp működik (és jobban testreszabható).

50%-os áttetszőség:

plot(x = szamraszter, alpha = 0.5)

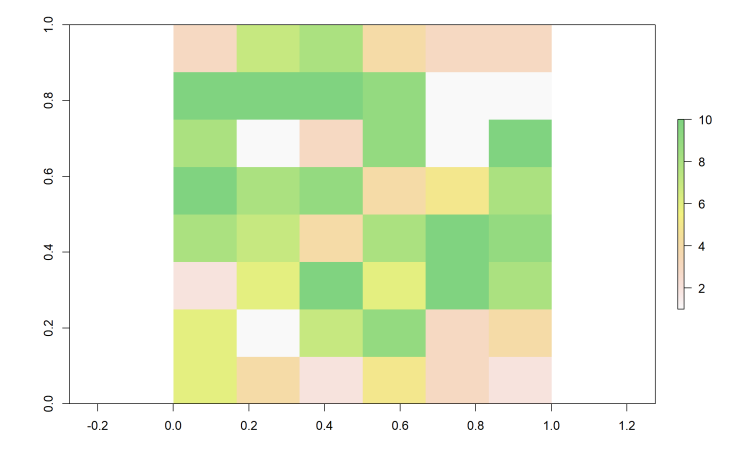

#### Jelmagyarázat eltüntetése:

plot(x = szamraszter, legend = FALSE)

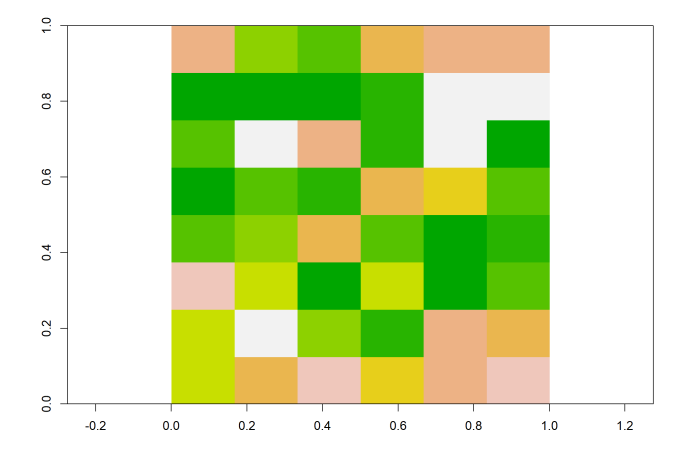

Koordináták és tengelytüskék eltüntetése:

plot(x = szamraszter, axes = FALSE)

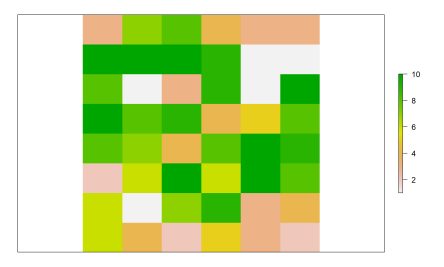

A bemutatott paraméterek természetesen tetszőlegesen kombinálhatóak.

#### plotRGB(x, r = 1, g = 2, b = 3)

- színes kompozitképet jelenít meg három réteg (színcsatorna) alapján
- x: megjelenítendő többrétegű (>=3) raszter
- r: piros színcsatornát tartalmazó réteg sorszáma
- g: zöld színcsatornát tartalmazó réteg sorszáma
- b: kék színcsatornát tartalmazó réteg sorszáma

Az alapértelmezett r, g és b paraméterek nekünk most tökéletesek lesznek: plotRGB(x = ortofoto)

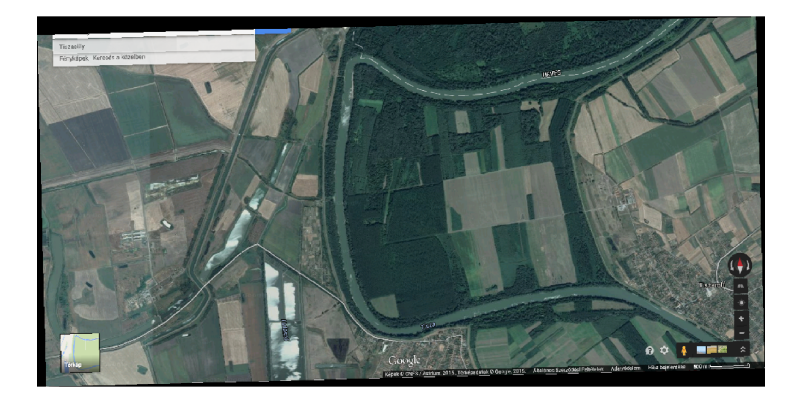

# 5. feladat (órai)

- Ábrázold a "szamraszter2" nevű RasterLayert
  - a cm.colors paletta öt színével,
  - ▶ 90%-os átlátszatlansággal,
  - tengelytüskék és koordináta-feliratok nélkül,
  - a cellahatárokat elkenve.
- Ábrázold az "ortofoto" nevű rasztert színes

kompozitképként úgy, hogy

- a piros színcsatornát a 2.,
- a zöldet a 3.,
- a kéket pedig az 1. rétegből veszed.

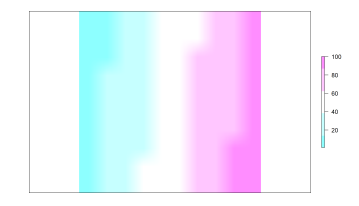

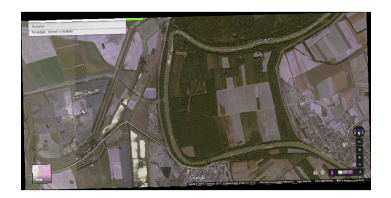

## 5. feladat (órai) – megoldás

plot(x = szamraszter2, interpolate = TRUE, col =
 cm.colors(5), alpha = 0.9, axes = FALSE)

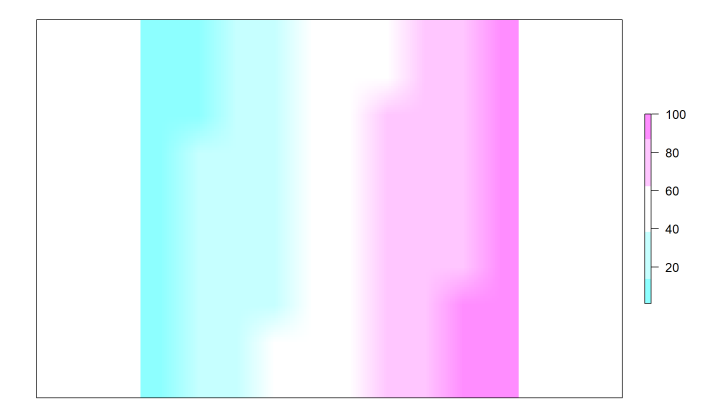

# 5. feladat (órai) – megoldás

#### plotRGB(x = ortofoto, r = 2, g = 3, b = 1)

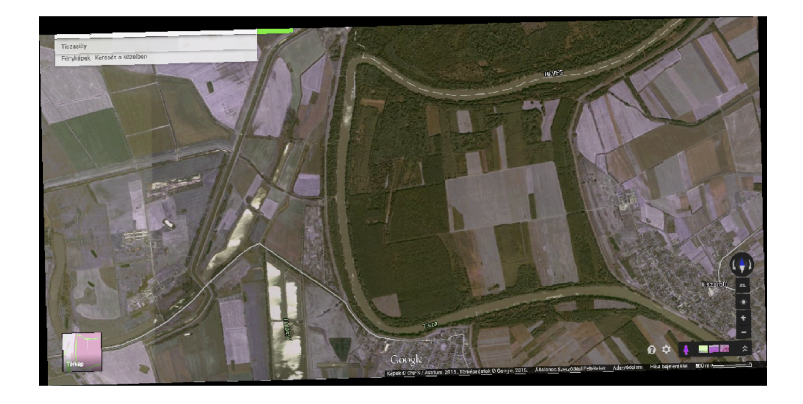

A raszterek és vektorok kényelmesen egymásra vetíthetőek. A vektorok egymásra vetítésénél megszokott módon:

- az első réteg határozza meg a kivágatot
- sorrend számít (kitakarás miatt)
- azonos vetületben legyenek!
- add = TRUE és reset = FALSE paraméterek használandóak (utóbbi abban az esetben, ha tulajdonság szerint színezett Simple Features az első réteg)

library(sf)

```
load("orszagok_osszes_geometria.RData")
```

#### Raszter és vektor együttes megjelenítése

plot(x = csapadek, main = "Csapadek")
plot(orszagok\_osszes\_geometria, border = "blue", add = TRUE)

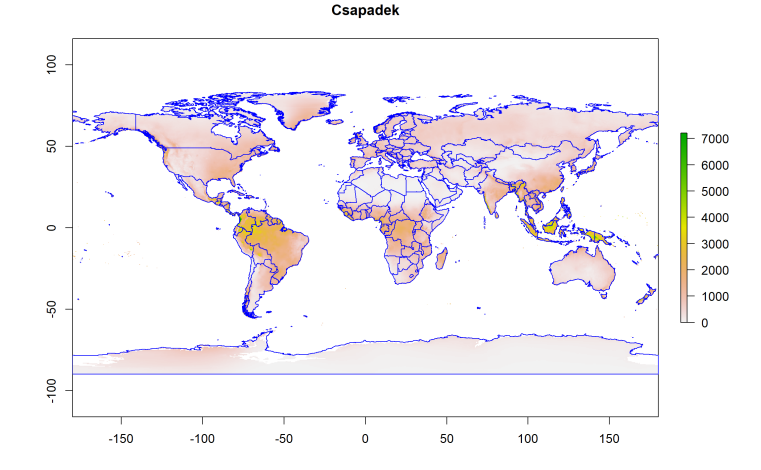

#### Raszter és vektor együttes megjelenítése

```
load("utak_geometria.RData")
load("folyok.RData")
```

Természetesen plotRGB()-vel is működik:

```
plotRGB(x = ortofoto)
plot(utak_geometria, col = "red", lwd = 3, add = TRUE)
plot(st_transform(x = st_geometry(folyok), crs = 23700),
    col = "blue", lwd = 5, add = TRUE)
```

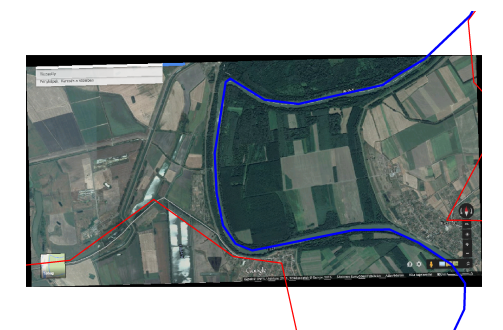

```
load("kozeptajak.RData")
load("felszinhomerseklet.RData")
```

A raszter kerülhet fölülre is, de akkor

- vegyük le a jelmagyarázatot
- érdemes átlátszóbbá tenni, hogy az alatta lévő vektor is látszódjon

```
plot(kozeptajak, xlim = c(600000, 800000), ylim =
    c(200000, 300000), reset = FALSE)
plot(felszinhomerseklet, alpha = 0.7, legend = FALSE, add
    = TRUE)
```

#### Raszter és vektor együttes megjelenítése

plot(kozeptajak, xlim = c(600000, 800000), ylim =
 c(200000, 300000), reset = FALSE)
plot(felszinhomerseklet, alpha = 0.7, legend = FALSE, add
 = TRUE)

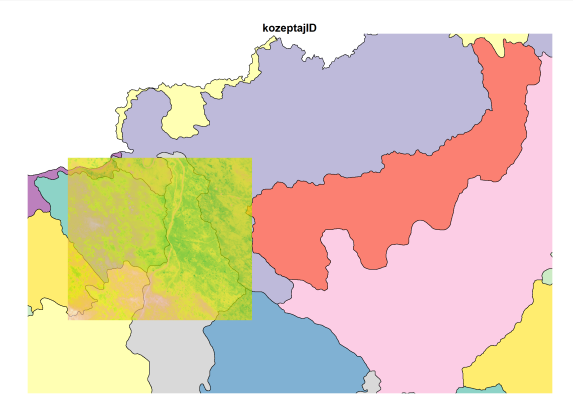

## 6. feladat (órai)

- Olvasd be a domborzatmodell.RData, varosok\_geometria.RData és repterek.RData fájlokat.
- Jelenítsd meg a domborzatmodellt
  - a terrain.colors paletta 10 színével
  - úgy, hogy az ismeretlen értékek szürke színt kapjanak.
  - Az ábra címe legyen "Magassag (m)".
- Add hozzá a városok geometriáját
  - narancssárga, háromszoros vastagságú körvonallal,
- és a repterek geometriáját
  - piros, négyszeres méretű +-jellel.

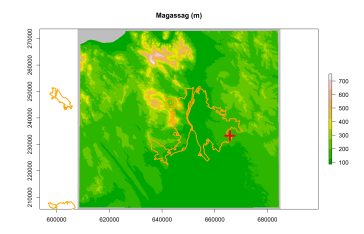
```
load("domborzatmodell.RData")
load("varosok_geometria.RData")
load("repterek.RData")
plot(domborzatmodell, colNA = "gray", main = "Magassag
(m)", col = terrain.colors(10))
plot(varosok_geometria, border = "orange", lwd = 3, add =
TRUE)
plot(st_geometry(repterek), col = "red", cex = 4, pch =
"+" , add = TRUE)
```

# 6. feladat (órai) – megoldás

Magassag (m)

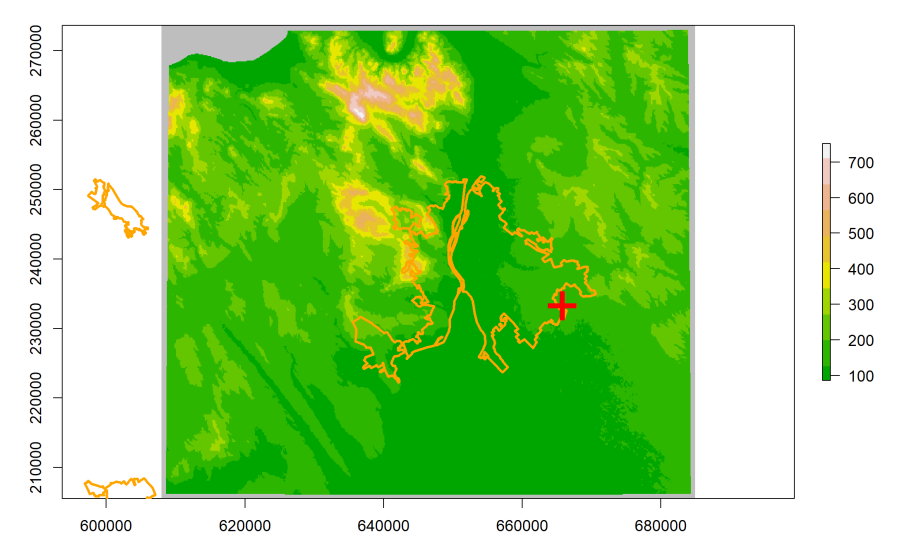

# 7. feladat (házi)

- Olvasd be az orszag\_eu.RData fájlt.
- Jelenítsd meg az EU országait
  - a "terulet" oszlop alapján színezve,
  - a 15°–25° keleti hosszúsági és 43°–53° északi szélességi koordináták között.
  - Ne felejtsd el a képvásznat nyitva hagyni, hogy hozzá tudd adni a második réteget.
- Ábrázold rajta a felszínborítást (amit az 1. feladatban töltöttél be), jelmagyarázat nélkül.

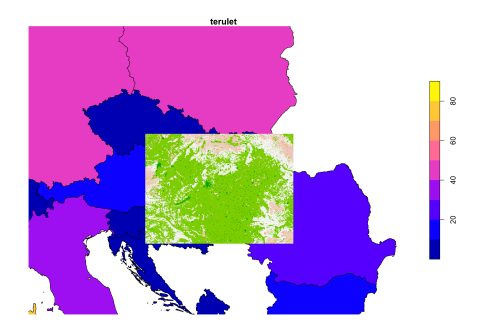

# 7. feladat (házi) – megoldás

#### load("orszag\_eu.RData")

```
plot(orszag_eu[, "terulet"], xlim = c(15, 25), ylim =
 c(43, 53), reset = FALSE)
plot(felszinboritas, add = TRUE, legend = FALSE)
```

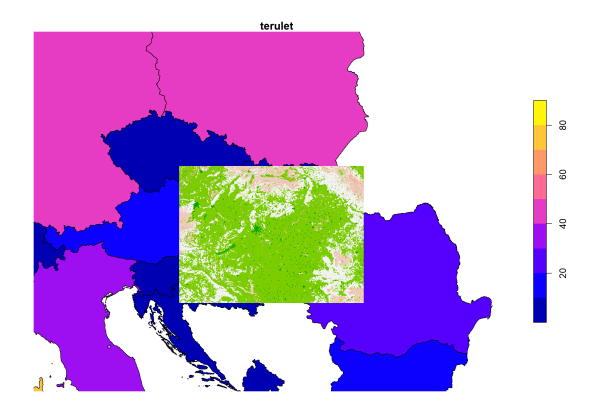

## Section 4

## Raszter jellemzői

- sorok számának lekérése: nrow(x)
- oszlopok számának lekérése: ncol(x)
- cellák számának lekérése: ncell(x)
- rétegek számának lekérése: nlayers(x)
- rétegnevek lekérése: names(x)
- rétegnevek módosítása: names(x) <- value
- befoglaló doboz lekérése: extent(x)
- vetület lekérése: projection(x)

## Raszter jellemzői

nrow(felszinhomerseklet)

[1] 541

ncol(felszinhomerseklet)

[1] 898

```
ncell(felszinhomerseklet)
```

[1] 485818

```
Ellenőrizzük, jól számolt-e!
```

ncell(felszinhomerseklet) == nrow(felszinhomerseklet) \*
ncol(felszinhomerseklet)

[1] TRUE

nlayers(felszinhomerseklet)

[1] 1
nlayers(ortofoto)

[1] 3

A rétegszám lekérhető RasterLayerre is, de ritkán van értelme...

names(felszinhomerseklet)

[1] "felszinhomerseklet"

names(dem)

[1] "magassag"
names(ortofoto)

[1] "ortofoto\_1" "ortofoto\_2" "ortofoto\_3"
names(ortofoto) <- c("piros", "zold", "kek")
names(ortofoto)</pre>

[1] "piros" "zold" "kek"

extent(felszinboritas)

| class | : Extent   |
|-------|------------|
| xmin  | : 15.6116  |
| xmax  | : 23.9241  |
| ymin  | : 45.25447 |
| ymax  | : 49.37054 |
|       |            |

projection(felszinboritas)

[1] "+proj=longlat +datum=WGS84 +no\_defs"

- Jelenítsd meg a domborzatmodell legfontosabb jellemzőit a képernyőn a print() függvénnyel.
- A kiírt információk közül külön is kérd le az 1., 2. 4., 5. és 7. sorok tartalmát.

```
class : RasterLayer
dimensions : 541, 898, 485818 (nrow, ncol, ncell)
resolution : 85.7, 126 (x, y)
extent : 607957.6, 684916.2, 205511.8, 273677.8 (xmin,
xmax, ymin, ymax)
crs : NA
source : memory
names : dem_wgs84_Mo
values : 86, 752 (min, max)
```

# 8. feladat (házi) – megoldás

print(domborzatmodell)

class(domborzatmodell)

[1] "RasterLayer"
attr(,"package")
[1] "raster"

nrow(domborzatmodell)

[1] 541

ncol(domborzatmodell)

[1] 898

ncell(domborzatmodell)

[1] 485818

#### extent(domborzatmodell)

| class | : | Extent   |
|-------|---|----------|
| xmin  | : | 607957.6 |
| xmax  | : | 684916.2 |
| ymin  | : | 205511.8 |
| ymax  | : | 273677.8 |

projection(domborzatmodell)

### [1] NA

names(domborzatmodell)

[1] "dem\_wgs84\_Mo"

## Section 5

### Raszter rétegeinek és celláinak kezelése

### Raszterrétegek elérése

- [[]]: sorszámmal vagy névvel, akár több réteg is
- \$: névvel (idézőjelek nélkül is), csak egy réteg
- subset(x, subset, drop = TRUE): sorszámmal vagy névvel, akár több réteg is, drop paraméter befolyásolja, hogy egy réteg esetén egyszerűsödjön-e RasterLayerré

```
piros_szincsatorna <- ortofoto[[1]]
class(piros_szincsatorna)</pre>
```

```
[1] "RasterLayer"
attr(,"package")
[1] "raster"
```

## Raszterrétegek elérése

#### plot(piros\_szincsatorna, col = gray.colors(100))

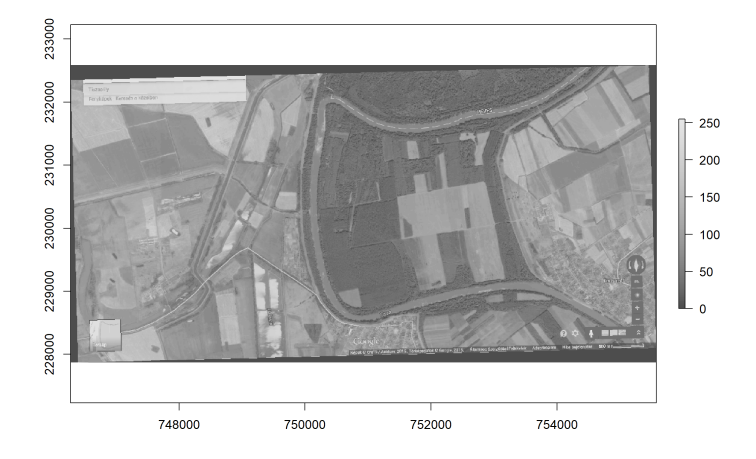

ketto\_szincsatorna <- ortofoto[[c("zold", "kek")]]
class(ketto\_szincsatorna)</pre>

```
[1] "RasterStack"
attr(,"package")
[1] "raster"
```

### Raszterrétegek elérése

#### plot(ketto\_szincsatorna, col = gray.colors(100))

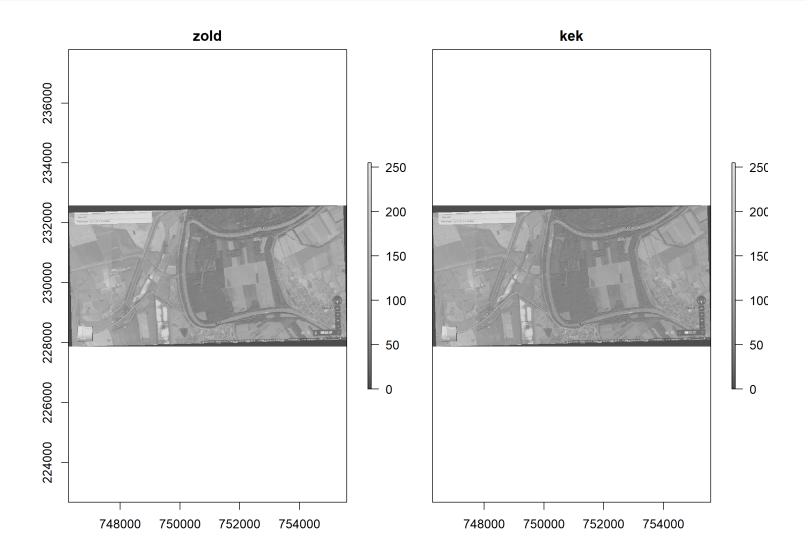

```
ketto_szincsatorna <- subset(x = ortofoto, subset =
    c("zold", "kek"))
class(ketto_szincsatorna)</pre>
```

```
[1] "RasterStack"
attr(,"package")
[1] "raster"
```

```
egy_szincsatorna <- subset(x = ortofoto, subset = 3)
class(egy_szincsatorna)</pre>
```

```
[1] "RasterLayer"
attr(,"package")
[1] "raster"
```

```
egy_szincsatorna <- subset(x = ortofoto, subset = 3, drop
= FALSE)
class(egy_szincsatorna)
```

```
[1] "RasterStack"
attr(,"package")
[1] "raster"
```

Megmaradt RasterStacknek, hiába egyrétegű.

### Egy réteg lekérése esetén a legkényelmesebb a \$-jeles megoldás: kek\_szincsatorna <- ortofoto\$kek

### Raszterrétegek létrehozása/módosítása

Módosítás: a [[]] és \$ értékadás-operátorral (<-) történő kombinálása. Ha a réteg még nem létezik, létrehozza, ha létezik, módosítja. Raszteralgebra: a különböző műveletek (+, -, \*, /) és néhány függvény (pl. min()) kényelmesen használhatóak.

ortofoto\$vilagossag <- (ortofoto\$piros + ortofoto\$zold +
ortofoto\$kek) / 3
plot(ortofoto\$vilagossag, col = gray.colors(100))</pre>

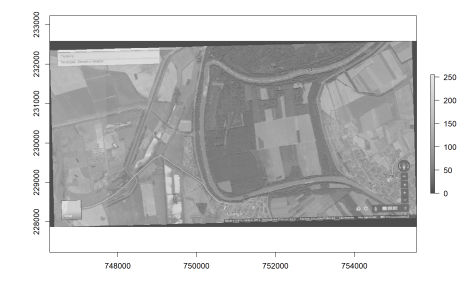

Használható továbbá az addLayer(x, ...) függvény is:

- x: mihez adunk réteget
- ...: hozzáadandó rétegek

```
ortofoto <- addLayer(x = ortofoto, ortofoto$zold,
    ortofoto$piros)
nlayers(ortofoto)
[1] 6
names(ortofoto)
[1] "piros.1" "zold.1" "kek" "vilagossag"
[5] "zold.2" "piros.2"
```

Lehet RasterLayerhez is új rétegeket adni (bármelyik operátorral/függvénnyel), ekkor RasterStacket kapunk eredményként. felszinhomerseklet\_es\_domborzatmodell <- felszinhomerseklet class(felszinhomerseklet\_es\_domborzatmodell)

```
[1] "RasterLayer"
attr(,"package")
[1] "raster"
felszinhomerseklet_es_domborzatmodell$domborzatmodell <--</pre>
```

domborzatmodell class(felszinhomerseklet\_es\_domborzatmodell)

```
[1] "RasterStack"
attr(,"package")
[1] "raster"
```

Háromféle módon:

- a [[]] operátorral (negatív számot használhatunk a réteg sorszámának megjelölésénél)
- a subset() függvénnyel
- vagy a dropLayer(x, i) függvénnyel, ahol i az elhagyandó réteg sorszáma

```
ortofoto <- ortofoto[[-6]]
nlayers(ortofoto)</pre>
```

```
[1] 5
ortofoto <- dropLayer(x = ortofoto, i = 5)
nlayers(ortofoto)</pre>
```

[1] 4

- Kérd le a "felszinhomerseklet\_es\_domborzatmodell" nevű raszter első ("felszinhomerseklet" nevű) rétegét (raszterként) olyan sokféle módon, ahányféleképpen csak tudod.
  - Én 5 megoldást találtam, de biztosan van több is...
- Adj hozzá egy új, "felszinhomerseklet\_F" nevű réteget, amely a felszinhomerseklet rétegben °C-ban tárolt hőmérsékletet Fahrenheit-fokba váltja az alábbi képlettel

F = C \* 1.8 + 32

• Töröld az 1., immáron fölöslegessé vált réteget a dropLayer() függvényt használva.

```
felszinhomerseklet_es_domborzatmodell[[1]]
felszinhomerseklet_es_domborzatmodell[["felszinhomerseklet"]]
subset(x = felszinhomerseklet_es_domborzatmodell, subset =
1)
subset(x = felszinhomerseklet_es_domborzatmodell, subset =
"felszinhomerseklet")
felszinhomerseklet es domborzatmodell$felszinhomerseklet
```

```
felszinhomerseklet_es_domborzatmodell$felszinhomerseklet_F
<-
felszinhomerseklet_es_domborzatmodell$felszinhomerseklet
* 1.8 + 32
felszinhomerseklet_es_domborzatmodell <- dropLayer(x =
felszinhomerseklet_es_domborzatmodell, i = 1)</pre>
```

Rasztercellák értékét a [] operátorral vagy a values(x) függvénnyel érhetjük el.

```
magassagok <- domborzatmodell[]
class(magassagok)</pre>
```

```
[1] "numeric"
```

```
str(magassagok)
```

```
num [1:485818] NA NA NA NA NA NA NA NA NA NA NA NA ...
magassagok2 <- values(domborzatmodell)
identical(magassagok, magassagok2)</pre>
```

[1] TRUE

Ha nem az összes cella értékére van szükségünk, csak egyre vagy néhányra: magassagok <- domborzatmodell[20000:150000] class(magassagok)

[1] "numeric"

str(magassagok)

num [1:130001] 180 189 200 213 229 229 244 260 276 299 ...

Sorfolytonosan tárolódnak az értékek, a legfölső (legészakibb) sorral kezdve.

### [i, drop = TRUE]

- i: cellatartomány (cellák sorszáma) vagy üres (= összes cella)
- drop: számvektorrá egyszerűsítsen-e
- drop = FALSE esetén rasztert ad eredményül

magassagok <- domborzatmodell[20000:150000, drop = FALSE]
class(magassagok)</pre>

```
[1] "RasterLayer"
attr(,"package")
[1] "raster"
```

### Rasztercellák lekérdezése

plot(magassagok, colNA = "black")

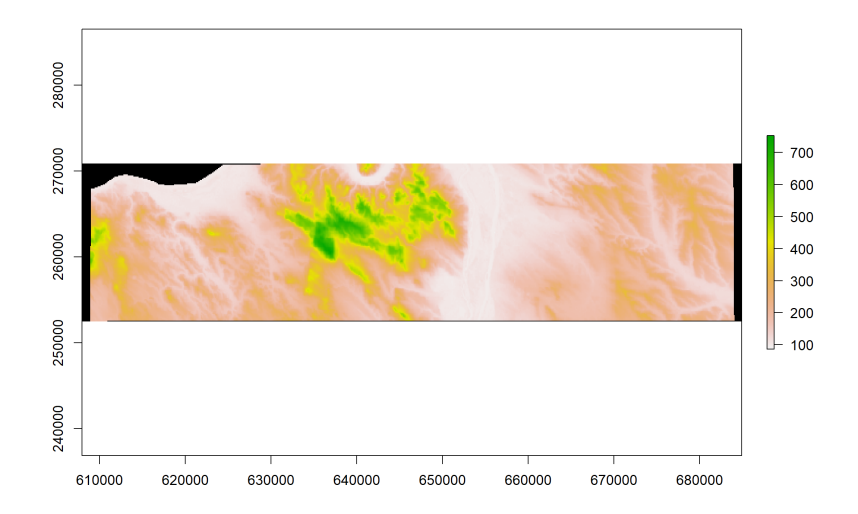

Raszterek kezelése

107 / 120

#### cellFromXY(object, xy)

- object: a raszter
- xy: koordináták (táblázatban), amelyek alá eső cellák sorszámára kíváncsiak vagyunk
```
cellFromXY(object = domborzatmodell, xy =
 st_coordinates(repterek))
[1] 288035
               NA
                  NA
                             NA
                                    NA
                                           NA
                                                  NA
        NA
[8]
               NA
ferihegy cellaszama <- cellFromXY(object =</pre>
 domborzatmodell, xy =
 st_coordinates(repterek[repterek$nev == "Ferihegy", ]))
domborzatmodell[ferihegy_cellaszama]
```

[1] 147

Erre majd tanulunk később egy kényelmesebb módszert is (extract()).

### Rasztercellák módosítása

A [] és <- operátorok kombinálásával: domborzatmodell[100000:200000] <- NA domborzatmodell[1:5000] <- 900 plot(domborzatmodell, colNA = "black")

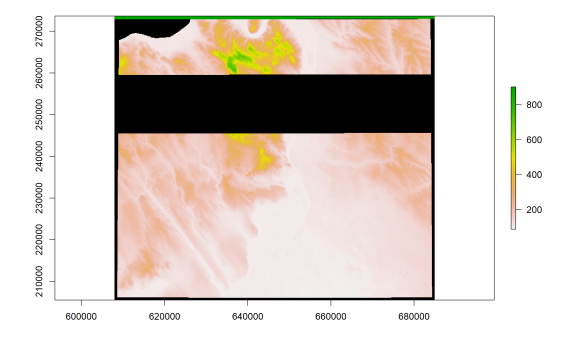

### Rasztercellák lekérése sor és oszlop alapján

A [i, j, drop = TRUE] operátor használható sor és oszlop alapján történő lekérdezésre és módosításra (<- operátorral kombinálva). plot(szamraszter)

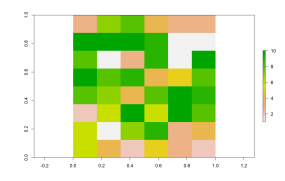

szamraszter[11]

[1] 1

szamraszter[2, 5]

[1] 1

Akár sor- és oszloptartományokat is megadhatunk: szamraszter[c(2:4, 6), 5:6]

[1] 1 1 1 10 5 8 10 8

#### Rasztercellák lekérése sor és oszlop alapján

drop = FALSE esetén raszter marad:

plot(szamraszter[c(2:4, 6), 5:6, drop = FALSE])

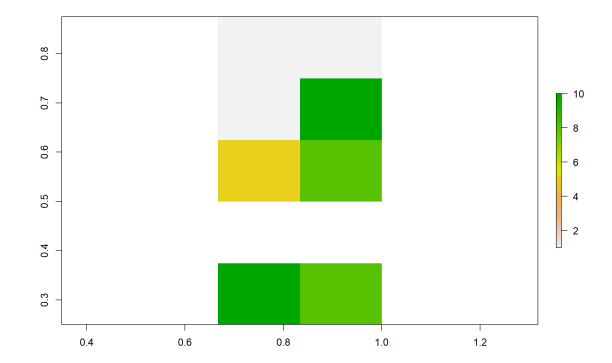

### Rasztercellák módosítása sor és oszlop alapján

Kombinálva értékadás-operátorral:

szamraszter[, 3] <- 2
plot(szamraszter)</pre>

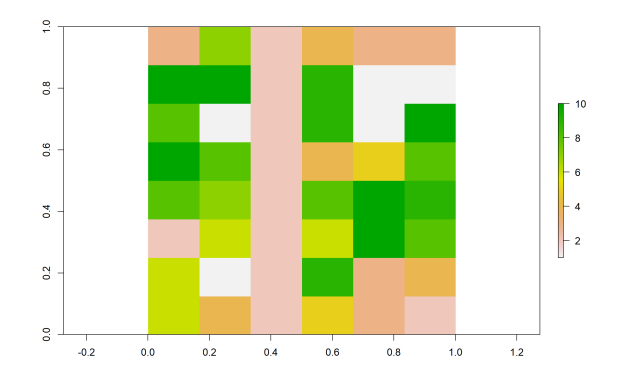

# 10. feladat (órai)

- Olvasd be a "varosok.RData" fájlt.
- Válogasd le Debrecent, és vetítsd át WGS-84-be (4326).
- Kérd le, hogy csapadek nevű raszter hanyadik sorszámú cellája fölé esik Debrecen középpontja.
- Mennyi a csapadék ebben a cellában?
- Módosítsd 6000-re a csapadékot a 500–800. sorok és 1000–2000 oszlopok által kijelölt tartományban.
- Jelenítsd meg az eredményt.
- Kérd le kétféle módon az összes csapadékértéket.

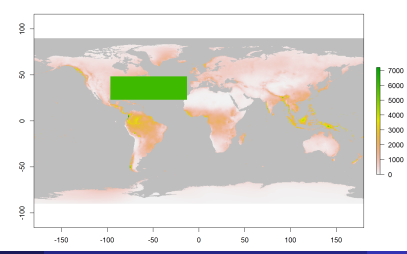

115 / 120

```
load("varosok.RData")
debrecen <- st_transform(x = varosok[varosok$nev ==
   "Debrecen", ], crs = 4326)
cella_szama <- cellFromXY(object = csapadek, xy =
   st_coordinates(st_centroid(debrecen)))</pre>
```

```
csapadek[cella_szama]
```

[1] 558

csapadek[500:800, 1000:2000] <- 6000

## 10. feladat (órai) – megoldás

plot(csapadek, colNA = "gray")

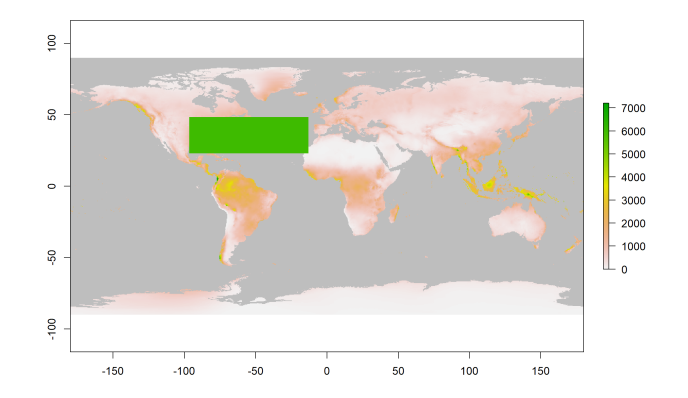

csapadekertekek <- values(csapadek)
csapadekertekek <- csapadek[]</pre>

2023.11.20.

# 11. (összefoglaló) feladat (házi)

- Olvasd be az "ortofoto.tif" fájlt RasterStackként.
- Írd a képernyőre a vetületét.
- Nezezd át a rétegeit rendre "r", "g" és "b"-re.
- Készítsd "piros", "zold" és "kek" néven új, egyrétegű rasztereket az ortofotó megfelelő rétegeiből úgy, hogy a három réteghez három különböző leválógató operátort/függvényt használsz. Add meg a subset() függvény drop paraméterét, függetlenül attól, hogy az alapértelmezett értéke jó lenne-e most számunkra.
- Ellenőrizd, hogy mindhárom új raszter RasterLayer típusú-e.
- A kék raszter első 100 sorát töröld (állítsd ismeretlenre).
- Fűzd össze a kék és a piros rasztert RasterBrickké, majd add hozzá a zöld rasztert is további rétegként.
- Jelenítsd meg az összefűzött rasztert színhelyesen.
- Helyezd rá az utak geometriáját ötszörös vastagságú fehér vonalként.

# 11. (összefoglaló) feladat (házi) – megoldás

```
ortofoto <- stack(x = "ortofoto.tif")</pre>
```

```
projection(ortofoto)
```

```
[1] "+proj=somerc +lat_0=47.1443937222222
+lon_0=19.048571777778 +k_0=0.99993 +x_0=650000
+y_0=200000 +ellps=GRS67 +units=m +no_defs"
```

```
names(ortofoto) <- c("r", "g", "b")
piros <- ortofoto$r
zold <- subset(x = ortofoto, subset = 2, drop = TRUE)
kek <- ortofoto[[3]]
all(c(class(piros), class(zold), class(kek)) ==
"RasterLayer")</pre>
```

[1] TRUE

```
kek[1:(100 * ncol(kek))] <- NA
```

## 11. (összefoglaló) feladat (házi) – megoldás

osszefuzott <- addLayer(x = brick(kek, piros), zold)
plotRGB(x = osszefuzott, r = 2, g = 3, b = 1)
plot(utak\_geometria, col = "white", lwd = 5, add = TRUE)</pre>

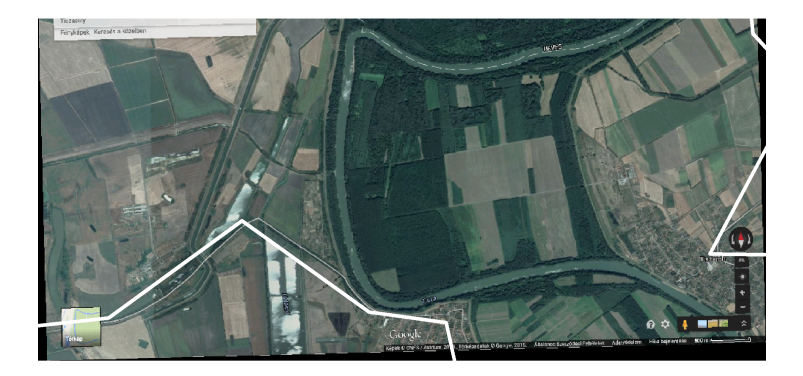